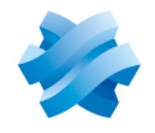

STORMSHIELD

### GUIDE STORMSHIELD NETWORK SSL VPN CLIENT

# GUIDE D'INSTALLATION Version 5.1.1 EA

Dernière mise à jour du document : 22 juillet 2025 Référence : sns-fr-ssl vpn client guide installation-v5.1.1-EA

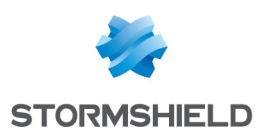

### Table des matières

| Historique des modifications                                                                                                    | . 3                                           |
|----------------------------------------------------------------------------------------------------|-----------------------------------------------|
| Avant de commencer                                                                                                    | . 4                                           |
| Spécificités du client VPN SSL Stormshield         Versions et systèmes d'exploitation compatibles         Modes de connexion         Ports et protocoles         Exécution de scripts         Limitations et précisions sur les cas d'utilisation                                                                                                    | 5<br>5<br>5<br>5<br>6<br>6                    |
| Installation sur le système d'exploitation Windows                                                                                                    | . 7                                           |
| Télécharger le programme d'installation pour Windows         Installer le client VPN SSL Stormshield         Installation manuelle avec le package MSI         Déploiement via une stratégie de groupe (GPO)         Déploiement via un script         Mettre à jour le client VPN SSL Stormshield         Matrice de mise à jour vers une version 5         Mise à jour manuelle avec le package MSI         Déploiement de la mise à jour via une stratégie de groupe (GPO)         Déploiement de la mise à jour via une stratégie de groupe (GPO)         Déploiement de la mise à jour via une script         Désinstaller le client VPN SSL Stormshield | 7<br>7<br>8<br>9<br>9<br>10<br>10<br>11<br>11 |
| Installation sur le système d'exploitation Linux                                                                                                    | 13                                            |
| Télécharger le programme d'installation pour Linux         Installer le client VPN SSL Stormshield         Installation sous Ubuntu         Installation sous RHEL         Désinstaller le client VPN SSL Stormshield         Désinstallation sous Ubuntu         Désinstallation sous RHEL         Désinstallation sous RHEL                                                                                                    | 13<br>13<br>13<br>14<br>15<br>15<br>15        |
| Installation sur le système d'exploitation macOS                                                                                                    | 16                                            |
| Télécharger le programme d'installation pour macOS<br>Installer le client VPN SSL Stormshield<br>Désinstaller le client VPN SSL Stormshield                                                                                                    | 16<br>16<br>17                                |
| Pour aller plus loin                                                                                                    | 18                                            |

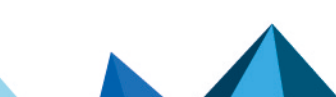

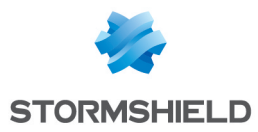

# Historique des modifications

| Date            | Description      |
|-----------------|------------------|
| 22 juillet 2025 | Nouveau document |

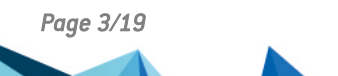

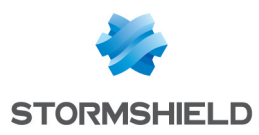

### Avant de commencer

Bienvenue dans le guide d'installation de Stormshield Network SSL VPN Client version 5.1.1 EA.

Ce guide explique comment installer, mettre à jour et désinstaller le client VPN SSL Stormshield sur les systèmes d'exploitation Windows, Linux et macOS.

Le VPN SSL permet à des utilisateurs distants d'accéder de manière sécurisée à des ressources, internes à une organisation ou non, en passant par le firewall SNS. Pour établir une connexion VPN SSL avec le firewall SNS, un client VPN SSL, comme le client VPN SSL Stormshield, doit être installé sur le poste de travail de chaque utilisateur.

Dans ce guide, Stormshield Network SSL VPN Client est nommé "client VPN SSL Stormshield".

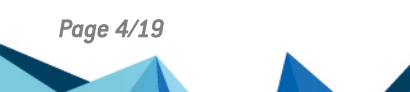

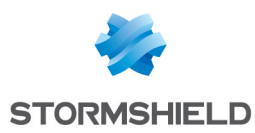

# Spécificités du client VPN SSL Stormshield

Cette section présente certaines spécificités du client VPN SSL Stormshield.

#### Versions et systèmes d'exploitation compatibles

Pour plus d'informations sur les systèmes d'exploitation et les versions compatibles, reportezvous à la section VPN SSL Client du document *Cycle de vie produits Network Security & Tools*.

#### Modes de connexion

| Mode de connexion         | Description                                                                                                    |
|---------------------------|----------------------------------------------------------------------------------------------------|
| Mode Stormshield          | Ce mode doit être utilisé avec un firewall SNS Stormshield. Avec ce mode :                                                                                                    |
|                           | <ul> <li>Le client VPN SSL Stormshield récupère automatiquement la configuration<br/>VPN SSL lors de la première connexion au firewall SNS ou lors des connexions<br/>suivantes <u>si</u> la configuration VPN SSL a été modifiée. Le client VPN SSL<br/>Stormshield vérifie à chaque connexion sur le firewall SNS si la configuration<br/>VPN SSL locale de la connexion utilisée doit être mise à jour.</li> </ul> |
|                           | • Le client VPN SSL Stormshield transmet au firewall SNS à chaque connexion les informations permettant de vérifier la conformité du poste client (ZTNA).                                                                                                    |
| Import de fichier<br>OVPN | Ce mode permet d'importer un fichier de configuration OpenVPN (format OVPN), et de se connecter à la passerelle OpenVPN ayant fourni le fichier de configuration.                                                                                                    |

#### Ports et protocoles

Dans une configuration par défaut, le client VPN SSL Stormshield doit pouvoir joindre les ports suivants pour établir des connexions VPN SSL.

| Source                                                   | Destination        | Protocole / Port<br>(par défaut) | Objectif de la connexion                                                                                                    |
|----------------------------------------------------------|--------------------|----------------------------------|----------------------------------------------------------------------------------------------------|
| Client (SSLVPNService)<br>Mode Stormshield<br>uniquement | Passerelle OpenVPN | TCP/443<br>(portail captif)      | Récupération de la configuration VPN<br>SSL et envoi au firewall SNS des<br>informations pour vérifier la conformité<br>du poste client utilisé (ZTNA). |
| Client (OpenVPN)                                         | Passerelle OpenVPN | UDP/1194<br>(VPN SSL)            | Établissement d'une connexion VPN SSL                                                                                                    |
| Client (OpenVPN)                                         | Passerelle OpenVPN | TCP/443<br>(VPN SSL)             | Établissement d'une connexion VPN SSL<br>(Compatibilité)                                                                                                |

Pour établir une connexion VPN SSL, le client VPN SSL Stormshield choisit toujours en premier le réseau UDP pour de meilleures performances.

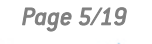

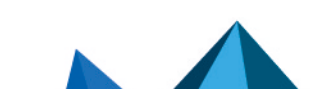

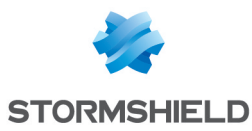

#### Exécution de scripts

Le client VPN SSL Stormshield peut exécuter automatiquement des scripts sur le poste de travail de l'utilisateur à chaque ouverture et fermeture d'une connexion VPN SSL.

| Système d'exploitation | Fonctionnement / Mise en place                                                                                                    |
|------------------------|----------------------------------------------------------------------------------------------------|
| Windows                | Les scripts à exécuter doivent être ajoutés dans la configuration du service<br>VPN SSL du firewall SNS.                                                                                                    |
| Linux                  | Vous devez ajouter les scripts <b>sslvpn_connect.sh</b> et <b>sslvpn_disconnect.sh</b> sur<br>chaque poste de travail à cet emplacement :<br>/opt/stormshield/sslvpnclient/modules/ssl-vpn/etc/                               |
| macOS                  | Vous devez ajouter les scripts <b>sslvpn_connect.sh</b> et <b>sslvpn_disconnect.sh</b> sur<br>chaque poste de travail à cet emplacement :<br>/Applications/Stormshield/SSL VPN Client.app/Contents/MacOS/Modules/ssl-vpn/etc/ |

Sur les environnements Linux et macOS, vous devez respecter l'emplacement et le nom des scripts mentionnés ci-dessus.

#### Limitations et précisions sur les cas d'utilisation

Pour plus d'informations, reportez-vous à la section Limitations et précisions sur les cas d'utilisation des Notes de Version SSL VPN Client.

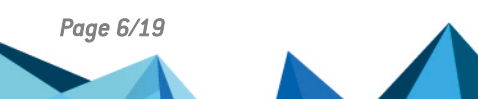

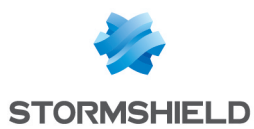

### Installation sur le système d'exploitation Windows

Cette section explique comment installer, mettre à jour et désinstaller le client VPN SSL Stormshield sur le système d'exploitation Windows.

#### Télécharger le programme d'installation pour Windows

- 1. Vous pouvez télécharger le package MSI du client VPN SSL Stormshield depuis :
  - Le site Stormshield VPN SSL à l'adresse https://vpn.stormshield.eu/,
  - Votre espace MyStormshield dans Téléchargements > Téléchargements > Stormshield Network Security > VPN SSL.

Deux packages MSI sont disponibles : un en français et le second en anglais. Seule la langue du programme d'installation est différente. Une fois installé, le client VPN SSL Stormshield peut être utilisé en français ou en anglais.

- 2. Vérifiez l'intégrité du fichier téléchargé :
  - a. Dans l'invite de commandes Windows, récupérez l'empreinte du package MSI avec la commande :

```
CertUtil -hashfile <filename> SHA256
```

Remplacez < filename > par le nom du package MSI téléchargé.

- b. Comparez le résultat obtenu avec l'empreinte visible depuis :
  - Le site Stormshield VPN SSL, bouton GPG Signature,
  - Votre espace MyStormshield, colonne SHA256 du tableau des téléchargements.

Les empreintes doivent être identiques.

#### Installer le client VPN SSL Stormshield

Vous pouvez installer le client VPN SSL Stormshield selon les méthodes suivantes :

- Installation manuelle avec le package MSI,
- Déploiement via une stratégie de groupe (GPO),
- Déploiement via un script.

#### 🚺 NOTE

Lorsque vous installez le client VPN SSL Stormshield, il est installé pour tous les utilisateurs du poste de travail.

#### Installation manuelle avec le package MSI

Vous devez être administrateur local du poste de travail ou fournir le nom et le mot de passe d'un compte administrateur pour installer le client VPN SSL Stormshield.

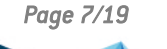

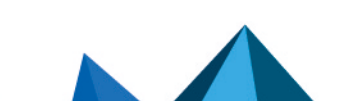

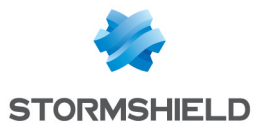

- 1. Exécutez le package MSI téléchargé préalablement.
- 2. Suivez les étapes de l'assistant d'installation.

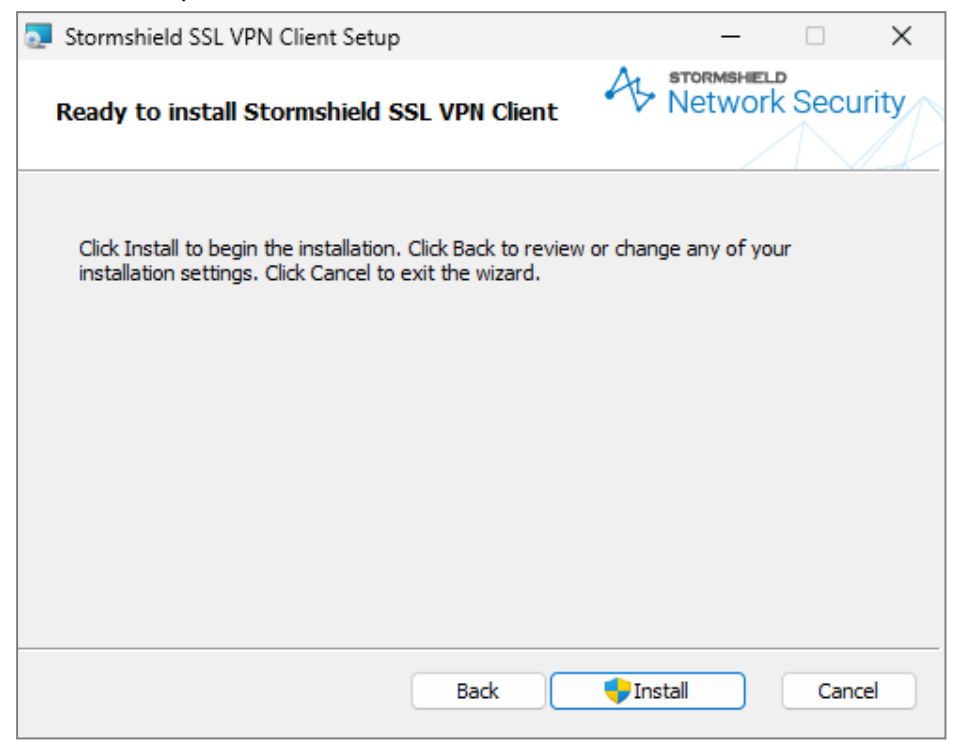

Une fois installé, le client VPN SSL Stormshield démarre automatiquement.

#### Déploiement via une stratégie de groupe (GPO)

- 1. Sur le contrôleur de domaine, lancez le gestionnaire de serveur.
- 2. Dans la barre supérieure de menu, cliquez sur Outils > Gestion des stratégies de groupe.
- 3. Dans la liste de gauche, effectuez un clic droit sur le nom du domaine Microsoft Active Directory et sélectionnez **Créer un objet GPO dans ce domaine, et le lier ici...**.
- 4. Nommez la GPO et cliquez sur OK.
- 5. Effectuez un clic droit sur le nom de la GPO que vous venez de créer et sélectionnez **Modifier**.
- Dans la fenêtre d'édition de la GPO, dépliez à gauche le menu Configuration ordinateur > Stratégies > Paramètres du logiciel.
- Effectuez un clic droit sur Installation de logiciel et sélectionnez Nouveau > Package. Sélectionnez le package MSI téléchargé préalablement.
- 8. Choisissez le type de déploiement Avancé et cliquez sur OK.
- 9. Effectuez un clic droit sur le package que vous venez d'ajouter et sélectionnez Propriétés.
- 10. Dans l'onglet **Général**, vous pouvez renommer cette instance d'installation du package si vous le souhaitez.
- 11. Dans l'onglet **Déploiement**, cliquez sur **Options avancées...** et cochez **Ignorer la langue lors du déploiement de ce paquet**. Cliquez sur **OK**.
- 12. Cliquez sur OK.

Le déploiement est automatique lorsqu'un poste de travail se connecte au réseau de l'organisation. Une fois déployé, le client VPN SSL Stormshield démarre automatiquement.

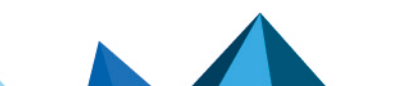

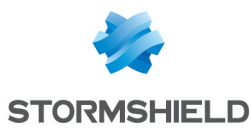

#### Déploiement via un script

- 1. Ouvrez l'invite de commandes Windows en tant qu'administrateur.
- 2. Allez dans le dossier où se trouve le package MSI téléchargé préalablement.
- 3. Exécutez cette commande pour débuter le déploiement :
   msiexec /i <filename> /qn
  - Remplacez < filename > par le nom du package MSI téléchargé.
  - Conservez les options /qn pour que le déploiement s'effectue silencieusement sans afficher de barre de progression. Utilisez les options /qb! pour afficher une barre de progression.

Une fois déployé, le client VPN SSL Stormshield démarre automatiquement.

#### Mettre à jour le client VPN SSL Stormshield

Vous pouvez mettre à jour le client VPN SSL Stormshield selon les méthodes suivantes :

- Mise à jour manuelle avec le package MSI,
- Déploiement de la mise à jour via une stratégie de groupe (GPO),
- Déploiement de la mise à jour via un script.

#### Matrice de mise à jour vers une version 5

| Version d'origine      | Informations à prendre en compte dans le cas d'une mise à jour vers une version 5                                                                                                    |
|------------------------|----------------------------------------------------------------------------------------------------|
| Version 2<br>Version 3 | <ul> <li>Désinstallation obligatoire de la version d'origine avant de mettre à jour</li> <li>Entrées du carnet d'adresses ajoutées dans les connexions enregistrées (*)</li> <li>Profils de connexion importés (fichiers .ovpn) perdus</li> </ul> |
| Version 4              | <ul> <li>Mise à jour possible sans désinstaller la version d'origine</li> <li>Entrées du carnet d'adresses ajoutées dans les connexions enregistrées (*)</li> <li>Profils de connexion importés (fichiers .ovpn) perdus</li> </ul>                |
| Version 5              | <ul> <li>Mise à jour possible sans désinstaller la version d'origine</li> <li>Connexions enregistrées conservées</li> </ul>                                                                                                    |

(\*) À partir de la version 5, le "**Carnet d'adresses**" est intitulé "**Connexions enregistrées**". Lors d'une mise à jour depuis une version 4 ou inférieure vers une version 5, les entrées du carnet d'adresses sont ajoutées aux connexions enregistrées, soit automatiquement, soit en renseignant au premier démarrage du client VPN SSL Stormshield le mot de passe du carnet d'adresses si ce dernier est protégé. Le carnet d'adresses d'origine n'est pas modifié et est conservé à son emplacement d'origine.

#### 🕒 IMPORTANT

Le retour à une version inférieure à la version 5 n'est pas supporté. Si vous souhaitez tout de même revenir à la version 4 du client VPN SSL Stormshield, vous devez d'abord désinstaller la version 5, puis installer la version 4.

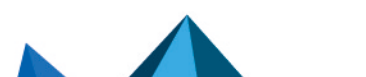

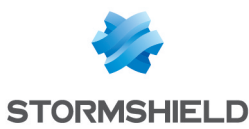

#### Mise à jour manuelle avec le package MSI

Vous devez être administrateur local du poste de travail ou fournir le nom et le mot de passe d'un compte administrateur pour installer la mise à jour du client VPN SSL Stormshield.

- 1. Exécutez le package MSI de la nouvelle version téléchargé préalablement.
- 2. Suivez les étapes de l'assistant d'installation.

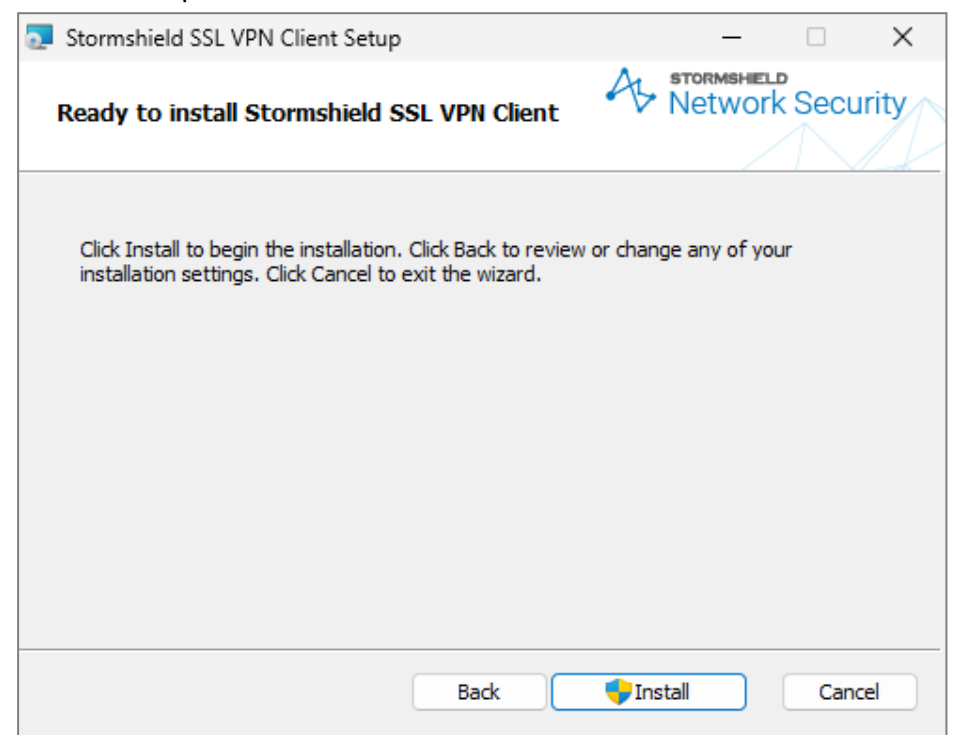

Une fois installé, le client VPN SSL Stormshield démarre automatiquement.

#### Déploiement de la mise à jour via une stratégie de groupe (GPO)

- 1. Sur le contrôleur de domaine, lancez le gestionnaire de serveur.
- 2. Dans la barre supérieure de menu, cliquez sur Outils > Gestion des stratégies de groupe.
- 3. Dans la liste de gauche, effectuez un clic droit sur le nom de la GPO concernée et sélectionnez **Modifier**.
- Dans la fenêtre d'édition de la GPO, dépliez à gauche le menu Configuration ordinateur > Stratégies > Paramètres du logiciel.
- Effectuez un clic droit sur Installation de logiciel et sélectionnez Nouveau > Package. Sélectionnez le nouveau package MSI téléchargé préalablement.
- 6. Choisissez le mode Avancé et cliquez sur OK.
- 7. Effectuez un clic droit sur le package que vous venez d'ajouter et sélectionnez Propriétés.
- 8. Dans l'onglet **Général**, renommez cette instance d'installation si vous le souhaitez en y ajoutant par exemple le numéro de version du client VPN SSL Stormshield.
- 9. Dans l'onglet **Déploiement**, cliquez sur **Options avancées...** et cochez **Ignorer la langue lors du déploiement de ce paquet**. Cliquez sur **OK**.

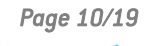

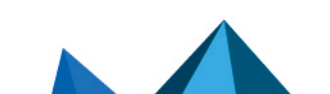

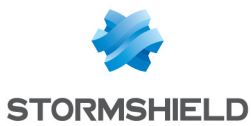

- 10. Dans l'onglet Mises à niveau :
  - a. L'instance d'installation du précédent package est affichée avec la mention Mettre à niveau. Sélectionnez-la et cliquez sur Supprimer. Vous devez modifier cette propriété pour que la mise à jour s'effectue correctement.
  - b. Cliquez sur **Ajouter...**, sélectionnez le package de mise à jour et cochez **Désinstaller le package existant, puis installer le package de mise à niveau**. Cliquez sur **OK**.

L'instance d'installation du précédent package est désormais associée à l'action Remplacer.

11. Cliquez sur **OK**.

Le package de mise à jour est désormais prêt à être déployé. Le déploiement est automatique lorsqu'un poste de travail se connecte au réseau de l'organisation. Une fois la mise à jour déployée, le client VPN SSL Stormshield démarre automatiquement.

#### Déploiement de la mise à jour via un script

- 1. Ouvrez l'invite de commandes Windows en tant qu'administrateur.
- 2. Allez dans le dossier où se trouve le package MSI téléchargé préalablement.
- 3. Exécutez cette commande pour débuter la mise à jour : msiexec /i <filename> /qn
  - Remplacez < filename > par le nom du package MSI téléchargé.
  - Conservez les options /qn pour que le déploiement s'effectue silencieusement sans afficher de barre de progression. Utilisez les options /qb! pour afficher une barre de progression.

Une fois la mise à jour déployée, le client VPN SSL Stormshield démarre automatiquement.

#### Désinstaller le client VPN SSL Stormshield

Vous devez être administrateur local du poste de travail ou fournir le nom et le mot de passe d'un compte administrateur pour désinstaller le client VPN SSL Stormshield.

#### 🚺 NOTE

Certains fichiers persistent après la désinstallation du client VPN SSL Stormshield, comme les fichiers de logs et le fichier .book contenant les connexions enregistrées.

- 1. Assurez-vous que le client VPN SSL Stormshield ne soit plus en cours d'exécution.
- 2. Rendez-vous dans le menu Démarrer de Windows et ouvrez les Paramètres.
- Sous Windows 11, rendez-vous dans Applications > Applications installées. Sous Windows 10, rendez-vous dans Applications > Applications et fonctionnalités.
- 4. Sous Windows 11, repérez **Stormshield SSL VPN Client** et cliquez sur **... > Désinstaller**. Sous Windows 10, sélectionnez **Stormshield SSL VPN Client** et cliquez sur **Désinstaller**.
- 5. Cliquez une nouvelle fois sur Désinstaller pour démarrer la désinstallation.

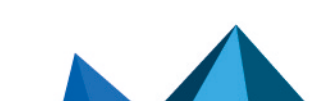

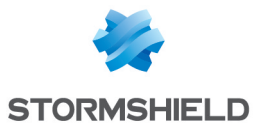

6. Patientez pendant que le client VPN SSL Stormshield se désinstalle.

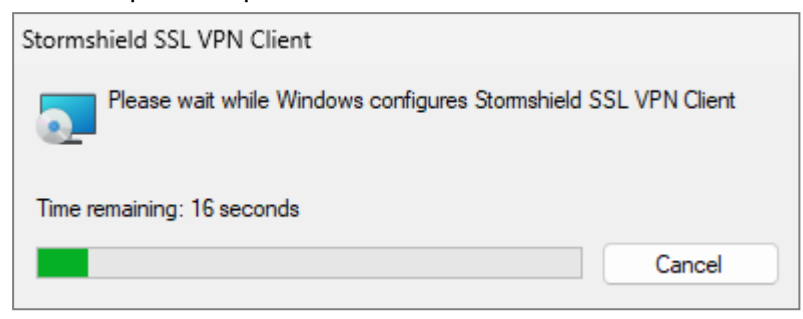

Le client VPN SSL Stormshield est désinstallé pour tous les utilisateurs du poste de travail.

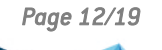

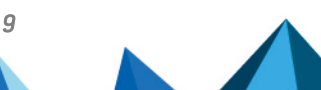

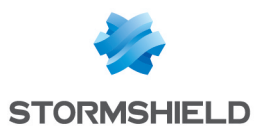

### Installation sur le système d'exploitation Linux

Cette section explique comment installer et désinstaller le client VPN SSL Stormshield sur le système d'exploitation Linux.

#### Télécharger le programme d'installation pour Linux

- 1. Vous pouvez télécharger le paquet d'installation du client VPN SSL Stormshield depuis :
  - Le site Stormshield VPN SSL à l'adresse https://vpn.stormshield.eu/,
  - Votre espace MyStormshield dans Téléchargements > Téléchargements > Stormshield Network Security > VPN SSL.

Le paquet d'installation est disponible au format .deb pour les distributions Ubuntu et au format .rpm pour les distributions RHEL.

- 2. Vérifiez l'intégrité du fichier téléchargé :
  - a. Dans un terminal, récupérez l'empreinte du paquet d'installation avec la commande : sha256sum <filename>

Remplacez < filename > par le nom du paquet d'installation .deb ou .rpm téléchargé.

- b. Comparez le résultat obtenu avec l'empreinte visible depuis :
  - Le site Stormshield VPN SSL, bouton GPG Signature,
  - Votre espace MyStormshield, colonne SHA256 du tableau des téléchargements. Les empreintes doivent être identiques.

#### Installer le client VPN SSL Stormshield

#### 🚺 NOTE

Ce section explique comment installer le client VPN SSL Stormshield pour Linux en ligne de commande.

Poursuivez selon la distribution Linux concernée.

#### Installation sous Ubuntu

1. Installez le client VPN SSL Stormshield :

```
sudo apt install ./<filename>
```

- Remplacez < filename > par le nom du paquet .deb téléchargé préalablement.
- Avec l'outil *apt*, vous devez fournir le chemin de fichier du paquet à installer. Dans l'exemple, ./ indique que le paquet est disponible dans le répertoire courant.
- 2. Avec l'environnement de bureau par défaut, l'icône 😵 du client VPN SSL Stormshield apparaît automatiquement dans la barre d'état système.

Si vous avez modifié la configuration de l'environnement de bureau ou si vous en utilisez un autre, assurez-vous d'afficher l'icône du client VPN SSL Stormshield dans la barre d'état système, par exemple en activant des options dans la configuration de l'environnement de bureau utilisé ou en installant un paquet supplémentaire.

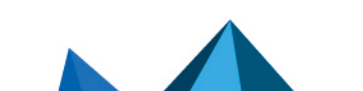

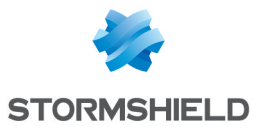

3. Si votre passerelle OpenVPN (le firewall SNS) fournit une configuration DNS spécifique à utiliser, cette dernière n'est pas prise en compte nativement par OpenVPN sous Linux. Vous devez alors disposer localement d'une solution permettant de la prendre en compte.

Par exemple, si vous utilisez le gestionnaire de résolution DNS par défaut *systemd-resolved* :

- a. Installez le paquet openvpn-systemd-resolved : sudo apt install openvpn-systemd-resolved
- b. Créez des liens symboliques pour que le script contenu dans ce paquet soit utilisé par le client VPN SSL Stormshield à l'ouverture et à la fermeture d'une connexion VPN SSL. Respectez les emplacements et les noms spécifiés dans les commandes ci-dessous.
   sudo ln -s /etc/openvpn/update-systemd-resolved /opt/stormshield/sslvpnclient/modules/ssl-vpn/etc/sslvpn\_connect.sh
   sudo ln -s /etc/openvpn/update-systemd-resolved /opt/stormshield/sslvpnclient/modules/ssl-vpn/etc/sslvpn\_disconnect.sh

#### Installation sous RHEL

 Ajoutez manuellement un dépôt pour fournir la dépendance openvpn, qui n'est pas disponible par défaut sous RHEL. Vous pouvez par exemple ajouter le dépôt EPEL (Extra Packages for Enterprise Linux) :

sudo dnf install https://dl.fedoraproject.org/pub/epel/epel-release-latest-9.noarch.rpm sudo dnf update -y

- 2. Installez le client VPN SSL Stormshield : sudo dnf install ./<filename>
  - Remplacez < filename > par le nom du paquet .rpm téléchargé préalablement.
  - Avec l'outil *dnf*, vous devez fournir le chemin de fichier du paquet à installer. Dans l'exemple, *J* indique que le paquet est disponible dans le répertoire courant.
- 3. Avec l'environnement de bureau par défaut, vous devez installer un paquet permettant de faire apparaître l'icône du client VPN SSL Stormshield dans la barre d'état système, comme le paquet gnome-shell-extension-appindicator. Si vous en utilisez un autre, assurez-vous d'afficher l'icône du client VPN SSL Stormshield dans la barre d'état système.
- 4. Si votre passerelle OpenVPN (le firewall SNS) fournit une configuration DNS spécifique à utiliser, cette dernière n'est pas prise en compte nativement par OpenVPN sous Linux. Vous devez alors disposer localement d'une solution permettant de la prendre en compte.

Vous pouvez par exemple utiliser un script équivalent à celui du paquet **openvpn-systemdresolved** sous Ubuntu.

Une fois le script en votre possession, vous devez créer des liens symboliques pour que ce script soit utilisé par le client VPN SSL Stormshield à l'ouverture et à la fermeture d'une connexion VPN SSL. Les scripts du client VPN SSL Stormshield doivent se trouver à l'emplacement ci-dessous et être nommés de la manière suivante :

/opt/stormshield/sslvpnclient/modules/ssl-vpn/etc/sslvpn\_connect.sh /opt/stormshield/sslvpnclient/modules/ssl-vpn/etc/sslvpn\_disconnect.sh

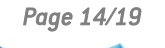

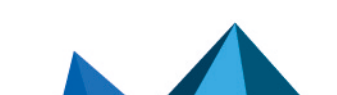

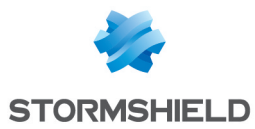

#### Désinstaller le client VPN SSL Stormshield

#### 🚺 NOTE

Certains fichiers persistent après la désinstallation du client VPN SSL Stormshield, comme les fichiers de logs et le fichier .book contenant les connexions enregistrées.

#### Désinstallation sous Ubuntu

- 1. Assurez-vous que le client VPN SSL Stormshield ne soit plus en cours d'exécution.
- 2. Désinstallez le client VPN SSL Stormshield : sudo apt remove sslvpnclient

#### **Désinstallation sous RHEL**

- 1. Assurez-vous que le client VPN SSL Stormshield ne soit plus en cours d'exécution.
- 2. Désinstallez le client VPN SSL Stormshield : sudo dnf remove sslvpnclient

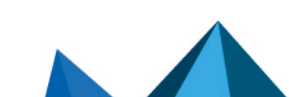

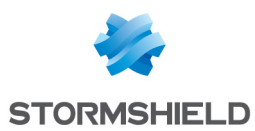

### Installation sur le système d'exploitation macOS

Cette section explique comment installer et désinstaller le client VPN SSL Stormshield sur le système d'exploitation macOS.

#### Télécharger le programme d'installation pour macOS

- 1. Vous pouvez télécharger le paquet d'installation (fichier .pkg) du client VPN SSL Stormshield depuis :
  - Le site Stormshield VPN SSL à l'adresse https://vpn.stormshield.eu/,
  - Votre espace MyStormshield dans Téléchargements > Téléchargements > Stormshield Network Security > VPN SSL.
- 2. Vérifiez l'intégrité du fichier téléchargé :
  - a. Dans un terminal, récupérez l'empreinte du paquet d'installation avec la commande : shasum -a 256 <filename>

Remplacez <*filename>* par le nom du fichier .pkg téléchargé .

- b. Comparez le résultat obtenu avec l'empreinte visible depuis :
  - Le site Stormshield VPN SSL, bouton GPG Signature,
  - Votre espace MyStormshield, colonne SHA256 du tableau des téléchargements.

Les empreintes doivent être identiques.

#### Installer le client VPN SSL Stormshield

Vous pouvez installer le client VPN SSL Stormshield, soit manuellement en exécutant le paquet d'installation .pkg, soit en utilisant une solution de gestion des appareils mobiles (MDM). Dans cette section, seule la procédure d'installation manuelle est expliquée.

Vous devez être administrateur local du poste de travail pour installer le client VPN SSL Stormshield.

Page 16/19

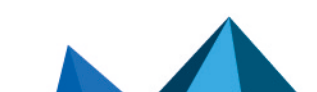

sns-fr-ssl\_vpn\_client\_guide\_installation-v5.1.1-EA - 22/07/2025

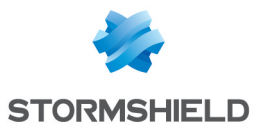

- 1. Exécutez le paquet d'installation (fichier .pkg) téléchargé préalablement.
- 2. Suivez les étapes de l'assistant d'installation.

| • • •                                                                                                    | 💗 Install Stormshield SSL VPN Client                                                                                                    | ۵ |
|----------------------------------------------------------------------------------------------------|----------------------------------------------------------------------------------------------------|---|
|                                                                                                    | Standard Install on "Macintosh HD"                                                                                                    |   |
| <ul> <li>Introduction</li> <li>Licence</li> <li>Destination Select</li> <li>Installation Type</li> <li>Installation</li> <li>Summary</li> </ul> | This will take 227,1 MB of space on your computer.<br>Click Install to perform a standard installation of this software<br>on the disk "Macintosh HD". |   |
|                                                                                                    | Go Back Install                                                                                                    | 5 |

 Si votre passerelle OpenVPN (le firewall SNS) fournit une configuration DNS spécifique à utiliser, cette dernière n'est pas prise en compte nativement par OpenVPN sous macOS. Vous devez alors disposer localement d'une solution permettant de la prendre en compte, comme utiliser un script tiers.

Une fois le script en votre possession, vous devez créer des liens symboliques pour que ce script soit utilisé par le client VPN SSL Stormshield à l'ouverture et à la fermeture d'une connexion VPN SSL. Les scripts du client VPN SSL Stormshield doivent se trouver à l'emplacement ci-dessous et être nommés de la manière suivante :

/Applications/Stormshield/SSL VPN Client.app/Contents/MacOS/Modules/ssl-vpn/etc/sslvpn\_connect.sh /Applications/Stormshield/SSL VPN Client.app/Contents/MacOS/Modules/ssl-vpn/etc/sslvpn\_disconnect.sh

#### Désinstaller le client VPN SSL Stormshield

Vous devez être administrateur local du poste de travail pour désinstaller le client VPN SSL Stormshield.

#### 🚺 NOTE

Certains fichiers persistent après la désinstallation du client VPN SSL Stormshield, comme les fichiers de logs et le fichier .book contenant les connexions enregistrées.

- 1. Assurez-vous que le client VPN SSL Stormshield ne soit plus en cours d'exécution.
- 2. Accèdez au Finder, et rendez-vous dans le dossier Applications.
- 3. Effectuez un clic droit sur l'icône du client VPN SSL Stormshield, et cliquez sur **Placer dans** la corbeille.
- 4. Videz la corbeille pour supprimer l'application.

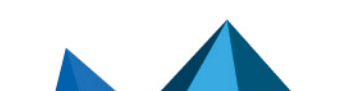

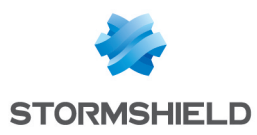

## Pour aller plus loin

Pour configurer le service VPN SSL du firewall SNS, reportez-vous à la section VPN SSL du Manuel Utilisateur SNS de la version utilisée.

Des informations complémentaires et réponses à vos éventuelles questions sur le client VPN SSL Stormshield sont disponibles dans la base de connaissances Stormshield (authentification nécessaire).

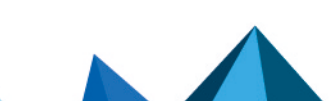

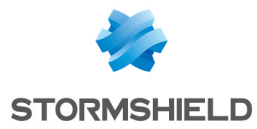

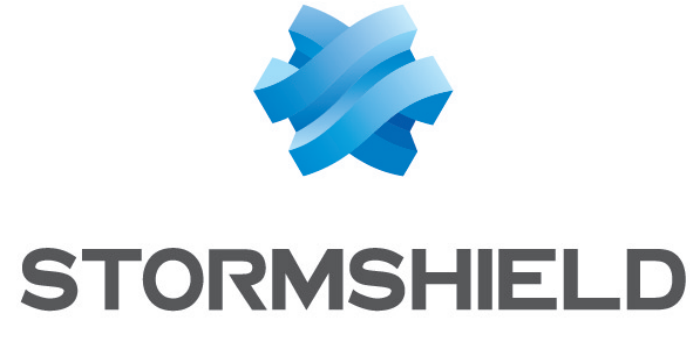

#### documentation@stormshield.eu

Les images de ce document ne sont pas contractuelles, l'aspect des produits présentés peut éventuellement varier.

Copyright © Stormshield 2025. Tous droits réservés. Tous les autres produits et sociétés cités dans ce document sont des marques ou des marques déposées de leur détenteur respectif.

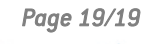

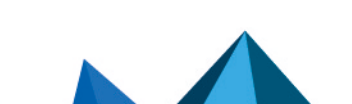